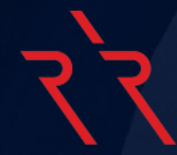

# راهنمای ایجاد حساب معاملاتی ارانته در تریدینگ ویو

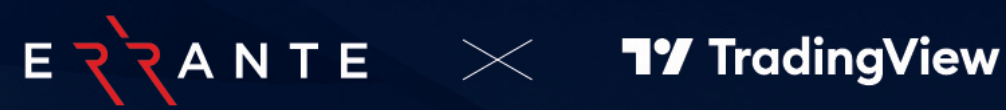

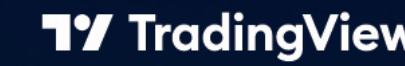

#### فهرست مطالب:

- ۲radingView .۱ چیست؟
- ۲. سطوح اشتراک مختلف ارائه شده توسط TradingView چیست ؟
- ۳. حداقل سپرده در ارانته برای افتتاح حساب معاملاتی در پلتفرم TradingView چقدر است؟
  - ۴. چگونه یک حساب TradingView در ارانته باز کنیم؟
  - ۵. آیا حساب های تریدینگ ویو توسط شرکت Spotware (سی تریدر) پشتیبانی می شوند؟
    - ۶. چگونه به حساب TradingView خود متصل شویم؟
      - ۷. روش دیگر اتصال به تریدینگ ویو با ارانته
        - ۸. سطح پشتیبانیTradingView
    - ۹. چگونه می توانم ابزارهای معاملاتی ارانته را در TradingView پیدا کنم؟
- ۱۰. چگونه می توانم ابزارهای معاملاتی ارانته را به پنجره فهرست نمایش بازار اضافه یا حذف کنم؟
  - ۱۱. چگونه می توان در TradingViewسفارش قرار داد؟
  - ۱۲. چگونه در TradingView حد سود و حد ضرر قرار دهیم؟
  - ۱۳. آیا می توانم از TradingView در دستگاه تلفن همراه خود استفاده کنم؟

# $\gamma'\gamma$

#### ۲radingView .۱ چیست؟

پلتفرم TradingView یک پلتفرم آنلاین برای ترسیم نمودار و ملحق شدن به شبکه های اجتماعی در بازارهای مالی است. این پلتفرم طیف گسترده ای از ابزارهای قدرتمند را برای تجزیه و تحلیل فنی از جمله چارت ها و اندیکاتورهای مختلف، ابزار ترسیم و تحقیقات بازار ارائه می دهد.

معاملهگران میتوانند ایدهها، تحلیلها و استراتژیهای معاملاتی خود را با جامعه معاملاتی به اشتراک بگذارند. همچنین میتوانند سایر معاملهگران را دنبال کنند و با آنها تعامل داشته باشند. به طور کلی، TradingView به معاملهگران قدرت میدهد تا اطلاعات و ابزارهایی را که برای تصمیمگیری آگاهانه در بازارهای مالی مختلف نیاز دارند، اتخاذ کنند.

#### ۲. سطوح اشتراک مختلف ارائه شده توسط TradingView چیست؟

پلتفرم TradingView چهار نوع سطح اشتراک شامل یک نسخه رایگان و سه نسخه غیر رایگان ارائه می دهد. استفاده از حساب Basic رایگان است و مابقی طرحهای غیر رایگان Plus ،Essential و Premium هستند.

برای جزئیات بیشتر در مورد سطوح اشتراک مختلف این پلتفرم به لینک مراجعه نمایید:

https://www.tradingview.com/pricing/#plans

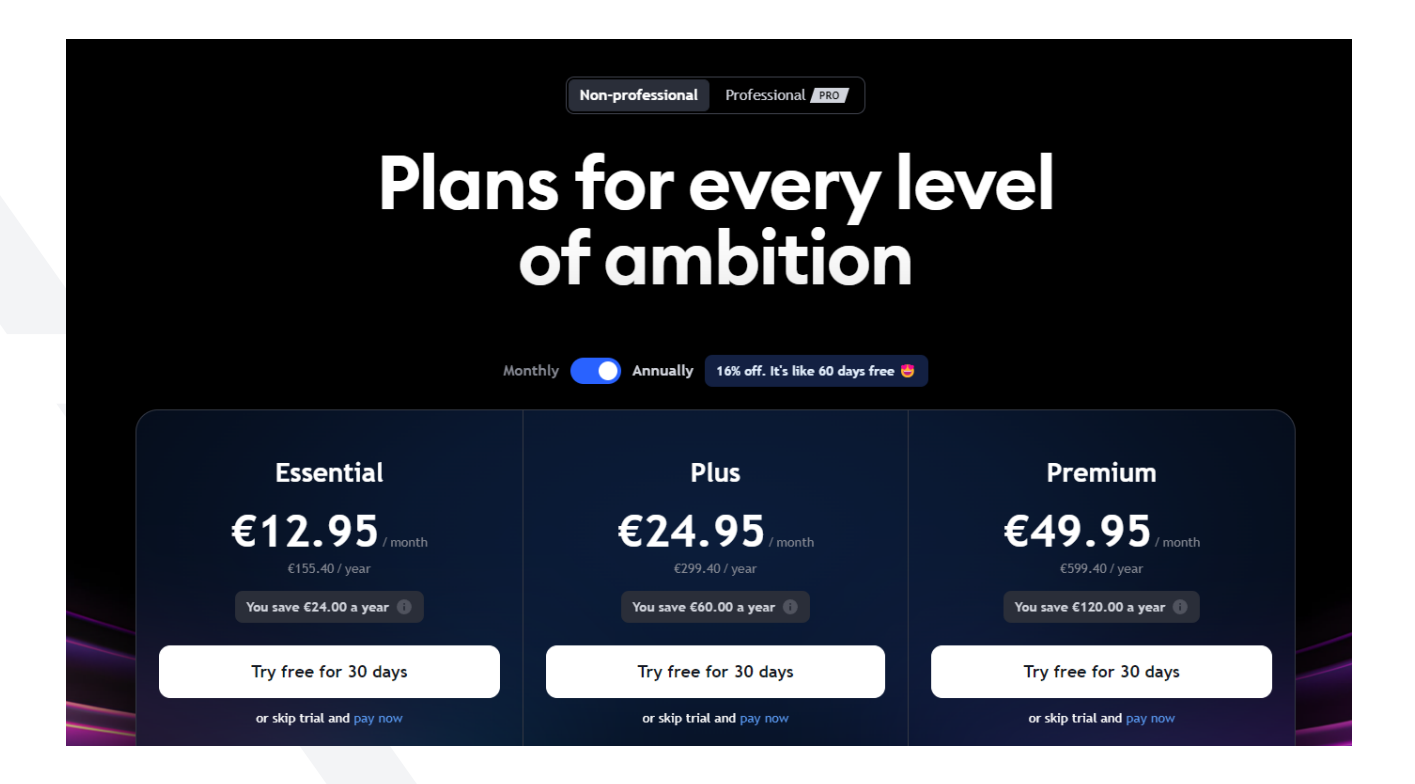

# ۳. حداقل سپرده در ارانته برای افتتاح حساب معاملاتی در پلتفرم TradingView چقدر است؟

حداقل سپرده مورد نیاز برای ایجاد حساب TradingView مبلغ ۱۰۰ دلار است.

# ۴. چگونه یک حساب TradingView در ارانته باز کنیم؟

از طریق وب سایت یا اپلیکیشن پرتال ارانته وارد پرتال مشتری در ارانته شوید و یک حساب معاملاتی TradingView باز کنید.

همچنین می توانید مستقیما از تریدینگ ویو برای ایجاد حساب معاملاتی با ارانته برای این پلتفرم اقدام کنید (طبق مراحلی که در پرسش ۶ مطرح شده است).

### ۵. آیا حساب های تریدینگ ویو توسط شرکت Spotware (سی تریدر) پشتیبانی می شوند؟

حساب های TradingView به پلتفرم cTrader متصل هستند. بنابراین، پس از ایجاد حساب، ایمیلی دریافت خواهید کرد که حساب cTrader شما ایجاد شده است.کافی است طی مراحل زیر به حساب خود در TradingView متصل شوید تا معاملات خود را آغاز کنید:

# २`२

# ۶. چگونه به حساب TradingView خود متصل شویم؟

ابتدا باید در TradingView حساب کاربری باز کرده باشید. در این صورت به وب سایت TradingView مراجعه کرده و Sign in را برای ورود بزنید:

https://www.tradingview.com/

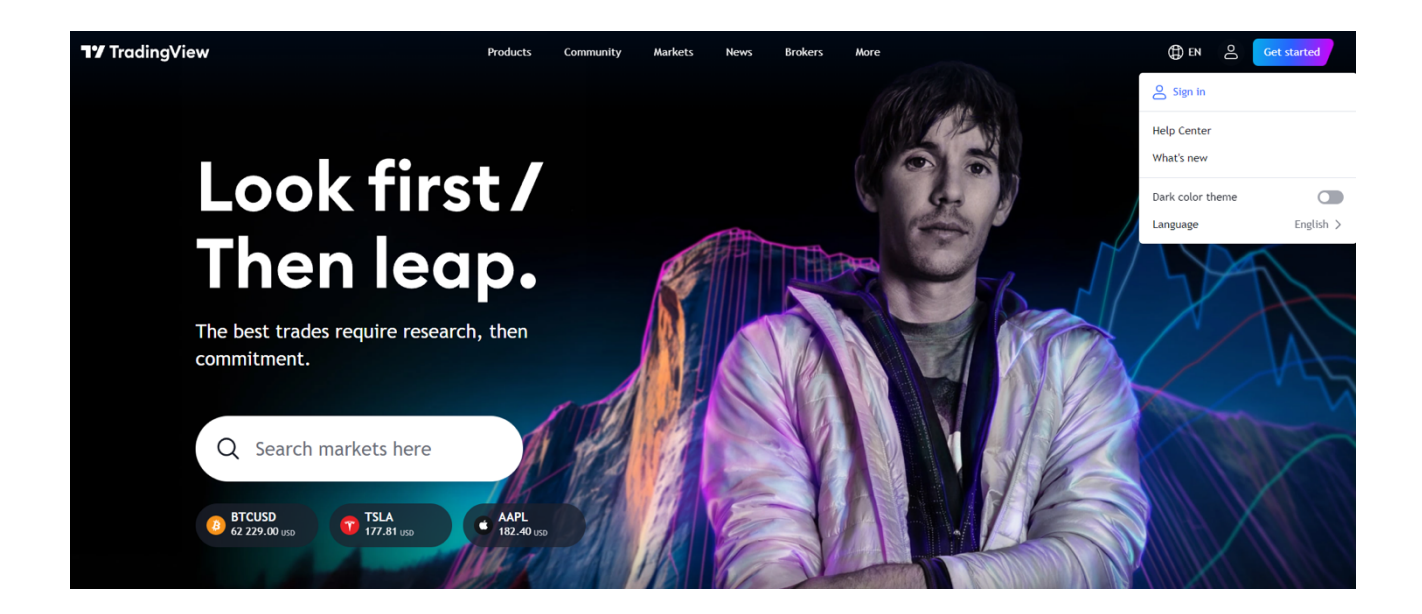

اگر قبلا در TradingView حساب کاربری ایجاد نکردید، روی Sign up در پایین صفحه بزنید و با استفاده از یک آدرس ایمیل معتبر و رمزی که تعیین می کنید، حساب کاربری بسازید:

|                                       |   | < TY TradingView ×                                                                                                    |
|---------------------------------------|---|----------------------------------------------------------------------------------------------------|
|                                       |   |                                                                                                    |
|                                       |   | Sign in with email                                                                                                    |
| A A A A A A A A A A A A A A A A A A A |   | Enail or Username []                                                                                                    |
|                                       |   | [5 ③     [7]     [9]     [9]     [9]     [9]     [9]     [9]     [9]     [9]     [9]     [9]     [9]     [9]     [9]     [9]     [9]     [9]     [9]     [9]     [9]     [9]     [9]     [9]     [9]     [9]     [9]     [9]     [9]     [9]     [9]     [9]     [9]     [9]     [9]     [9]     [9]     [9]     [9]     [9]     [9]     [9]     [9]     [9]     [9]     [9]     [9]     [9]     [9]     [9]     [9]     [9]     [9]     [9]     [9]     [9]     [9]     [9]     [9]     [9]     [9]     [9]     [9]     [9]     [9]     [9]     [9]     [9]     [9]     [9]     [9]     [9]     [9]     [9]     [9]     [9]     [9]     [9]     [9]     [9]     [9]     [9]     [9]     [9]     [9]     [9]     [9]     [9]     [9]     [9]     [9]     [9]     [9]     [9]     [9]     [9]     [9]     [9]     [9]     [9]     [9]     [9]     [9]     [9]     [9]     [9]     [9]     [9]     [9]     [9]     [9]     [9]     [9]     [9]     [9]     [9]     [9]     [9]     [9]     [9]     [9]     [9]     [9]     [9]     [9]     [9]     [9]     [9]     [9]     [9]     [9]     [9]     [9]     [9]     [9]     [9]     [9]     [9]     [9]     [9]     [9]     [9]     [9]     [9]     [9]     [9]     [9]     [9]     [9]     [9]     [9]     [9]     [9]     [9]     [9]     [9]     [9]     [9]     [9]     [9]     [9]     [9]     [9]     [9]     [9]     [9]     [9]     [9]     [9]     [9]     [9]     [9]     [9]     [9]     [9]     [9]     [9]     [9]     [9]     [9]     [9]     [9]     [9]     [9]     [9]     [9]     [9]     [9]     [9]     [9]     [9]     [9]     [9]     [9]     [9]     [9]     [9]     [9]     [9]     [9]     [9]     [9]     [9]     [9]     [9]     [9]     [9]     [9]     [9]     [9]     [9]     [9]     [9]     [9]     [9]     [9]     [9]     [9]     [9]     [9]     [9]     [9]     [9]     [9]     [9]     [9]     [9]     [9]     [9]     [9]     [9]     [9]     [9]     [9]     [9]     [9]     [9]     [9]     [9]     [9]     [9]     [9]     [9]     [9]     [9]     [9]     [9]     [9]     [9]     [9]     [9]     [9]     [9]     [9]     [9] |
|                                       |   | Sign in                                                                                                    |
| Look first /                          |   |                                                                                                    |
| Then leap.                            |   |                                                                                                    |
| Alex Honold<br>WAthete                | П | Do not have an account? Sign up                                                                                                    |

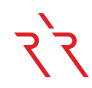

روی منوی Products بزنید و گزینه Supercharts را انتخاب کنید:

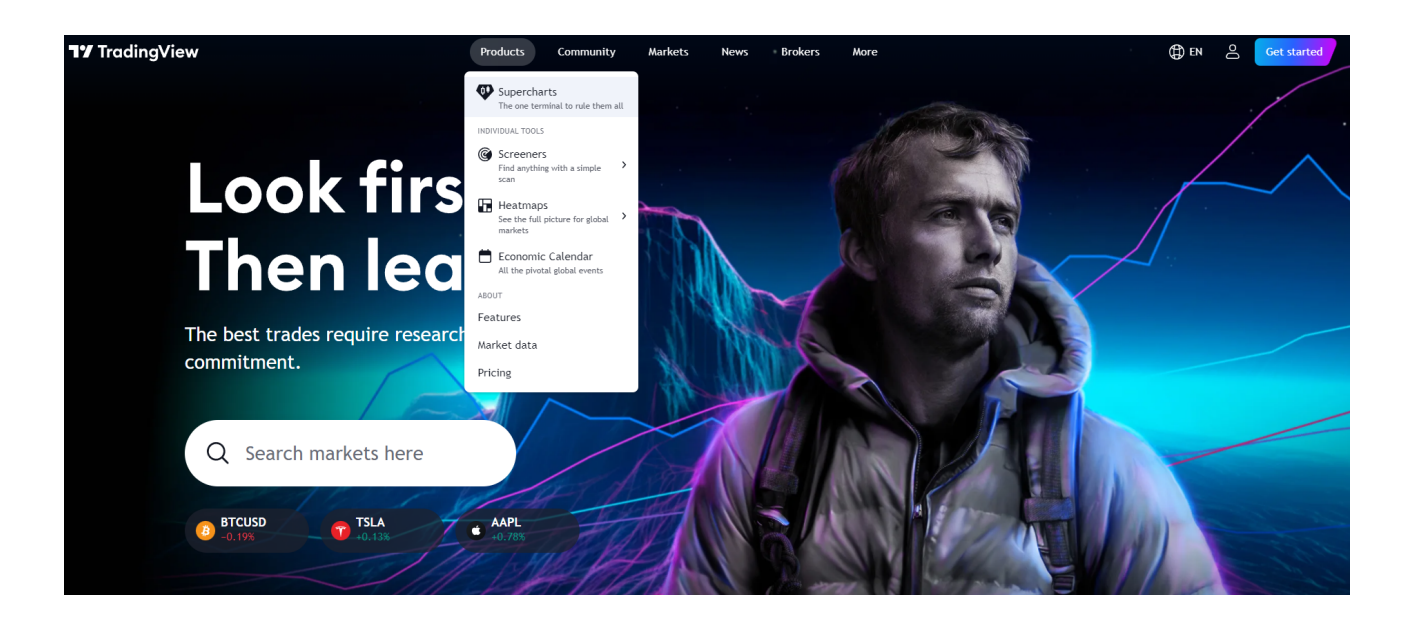

سپس روی Trading Panel (پنل معاملات) و سپس گزینه See all brokers کلیک کنید:

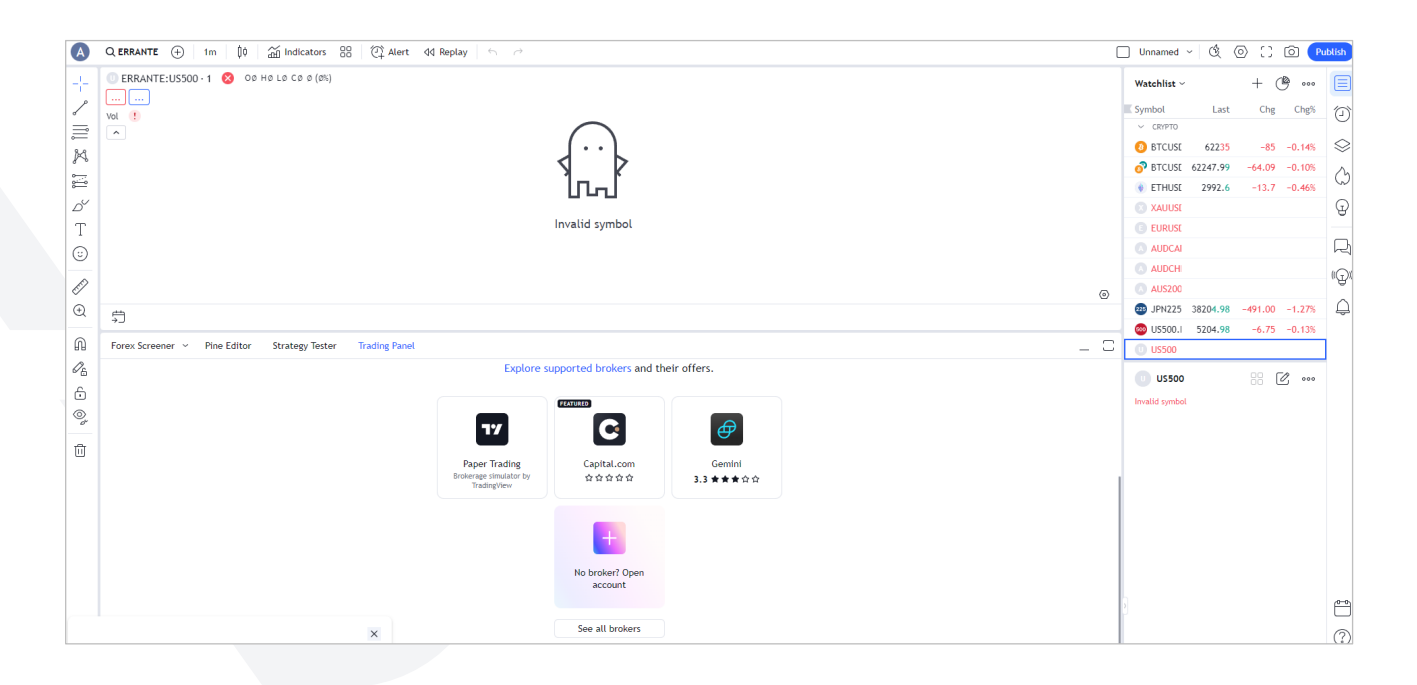

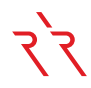

#### و سپس Errante را انتخاب کنید:

| <i>ъ</i> ТС | TradingVie                         |                                            |                     |             |             |              |                   |                | - 62199<br>00:14<br>62100 | XAUUSI     EURUSI     AUDCAI     AUDCHI                                                       | )<br>۲                      |
|-------------|------------------------------------|--------------------------------------------|---------------------|-------------|-------------|--------------|-------------------|----------------|---------------------------|-----------------------------------------------------------------------------------------------|-----------------------------|
| EP<br>O     | 10:30                              | 11:00 11:1                                 | 5 11:30             | 12:00 12:16 | 12:30 12:45 | 13:00 13:15  | 13:30 13:45       | 14:00 14       | 14:30 (2)                 | AUS200<br>JPN225 38224.98                                                                     | -471.00 -1.22%              |
| Q<br>A      | 1D 5D 1M 3M 6M<br>Forex Screener ~ | YTD 1Y 5Y All 🛱<br>Pine Editor Strategy Te | ester Trading Panel |             |             |              |                   |                | 14:23:46 (UTC+3)          | © US500.I 5205.73                                                                             | -6.00 -0.12%                |
|             |                                    | ActivTrades                                | AFTERPRIME          | Binance     | Bitget      | Bitstamp     | BlackBull Markets | BYB'T<br>Bybit |                           | Bitcoin / U.S. Dollar 📑 - BIT Spot - Crypto  62199 USD -1211                                  | STANP                       |
|             |                                    | COMPOSITEDGE                               | Derayah             | ध्र<br>Dhan | Eightcap    | 순<br>Errante | FP Markets        | Fyers          |                           | MARKET OPEN     24 minutes ago - Floki F     Prediction as Smart Mon     Key stats     Volume | Price > Pours \$50 > 514.91 |

گزینه Live یا Demo را متناسب با حسابی که از داخل پرتال ارانته باز کردید انتخاب کنید و گزینه Connect را بزنید:

| A            | Q XAUUSD 🕀   D   🏚   📸 Indicators 😚   🖓 Alert 4d Replay   🕤 🖻                                                                   |                                                                                                    |                                            | 🗌 Unnamed - 🖄 💿 门 🗿 Publish                                                                                                    |
|--------------|----------------------------------------------------------------------------------------------------|----------------------------------------------------------------------------------------------------|--------------------------------------------|----------------------------------------------------------------------------------------------------|
| <br>^        | Se Gold Spot / U.S. Dollar + 1D - ERRANTE CON 02,495.23 H2,517.23 L2,493.81 C2,515.15 - 19.65                                   |                                                                                                    | 2,000.0<br>2,515.1<br>10:02:4              | Watchlist ~ + @ 000                                                                                                    |
| X            |                                                                                                    |                                                                                                    |                                            |                                                                                                    |
|              |                                                                                                    |                                                                                                    |                                            | 0 V FOREX<br>3 EURUSI 1.1098 0.00166 0.15%                                                                                                    |
| Ď<br>T       |                                                                                                    | Errante                                                                                              |                                            | GBPUSI 1.3165 <sup>9</sup> 0.00211 0.16 <sup>8</sup> GPUSI 143.47 <sup>3</sup> -0.258 -0.18 <sup>6</sup> GPUSI 143.47 <sup>3</sup> -0.258 -0.18 <sup>6</sup> GPUSI 143.47 <sup>3</sup> -0.258 -0.18 <sup>6</sup> GPUSI 143.47 <sup>3</sup> -0.258 -0.18 <sup>6</sup> GPUSI 143.47 <sup>3</sup> -0.258 -0.18 <sup>6</sup> GPUSI 143.47 <sup>3</sup> -0.258 -0.18 <sup>6</sup> GPUSI 143.47 <sup>3</sup> -0.258 -0.18 <sup>6</sup> GPUSI 143.47 <sup>3</sup> -0.258 -0.18 <sup>6</sup> GPUSI 143.47 <sup>3</sup> -0.258 -0.18 <sup>6</sup> GPUSI 143.47 <sup>3</sup> -0.258 -0.18 <sup>6</sup> GPUSI 143.47 <sup>3</sup> -0.258 -0.18 <sup>6</sup> GPUSI 143.47 <sup>3</sup> -0.258 -0.18 <sup>6</sup> GPUSI 143.47 <sup>3</sup> GPUSI 143.47 <sup>3</sup> GPUSI |
|              |                                                                                                    | brokers.                                                                                             | y Jul Sep ③                                | S ⊂ CRYPTO "UTA<br>O BTCUSI 56,779 -1,177 -2.03%                                                                                                    |
| &<br>D       | Forex Screener ~ Pine Editor Strategy Tester Replay Trading Trading Panel                                                       | Live Demo                                                                                            |                                            | Image: Second second second                                                                                                    |
| n<br>⁄2      |                                                                                                    | Don't remember me                                                                                    | IG X                                       | • EUROSI         1.1096         0.00156         0.145           • XAUUSI         2,515.15         19.65         0.79%                                                                                                    |
| -<br>-<br>0, | RoboMarkets Velocity Trade Saxo PhillipCap<br>3.9 ★★★★☆ 3.9 ★★★★☆ 3.8 ★★★★☆ 3.8 ★                                               | By clicking "Connect" I confirm that I've read the warning and terms of use and accept all risks.    | IG StoneX<br>★★★★☆ 3.8 ★★★☆                | Commodity + Cfd                                                                                                    |
| Û            |                                                                                                    | By proceeding I acknowledge and agree to the possible issues of using a beta integration. Learn more | B 🛛                                        | 2,515.15 USD +19.65 +0.79%<br>• Market Open                                                                                                    |
|              | Gemini         Tokenize         Tickmill         Bits           3.8 ★★★★☆         3.8 ★★★★☆         3.8 ★★★★☆         3.8 ★★★★☆ | иен<br>жян э.еяяяян э.гяяянн ф                                                                       | Line Futures Tradier Futures<br>☆☆☆☆ ☆☆☆☆☆ |                                                                                                    |

دامنه ثبت نامی خود در ارانته را انتخاب کنید تا به قسمت لاگین هدایت شوید:

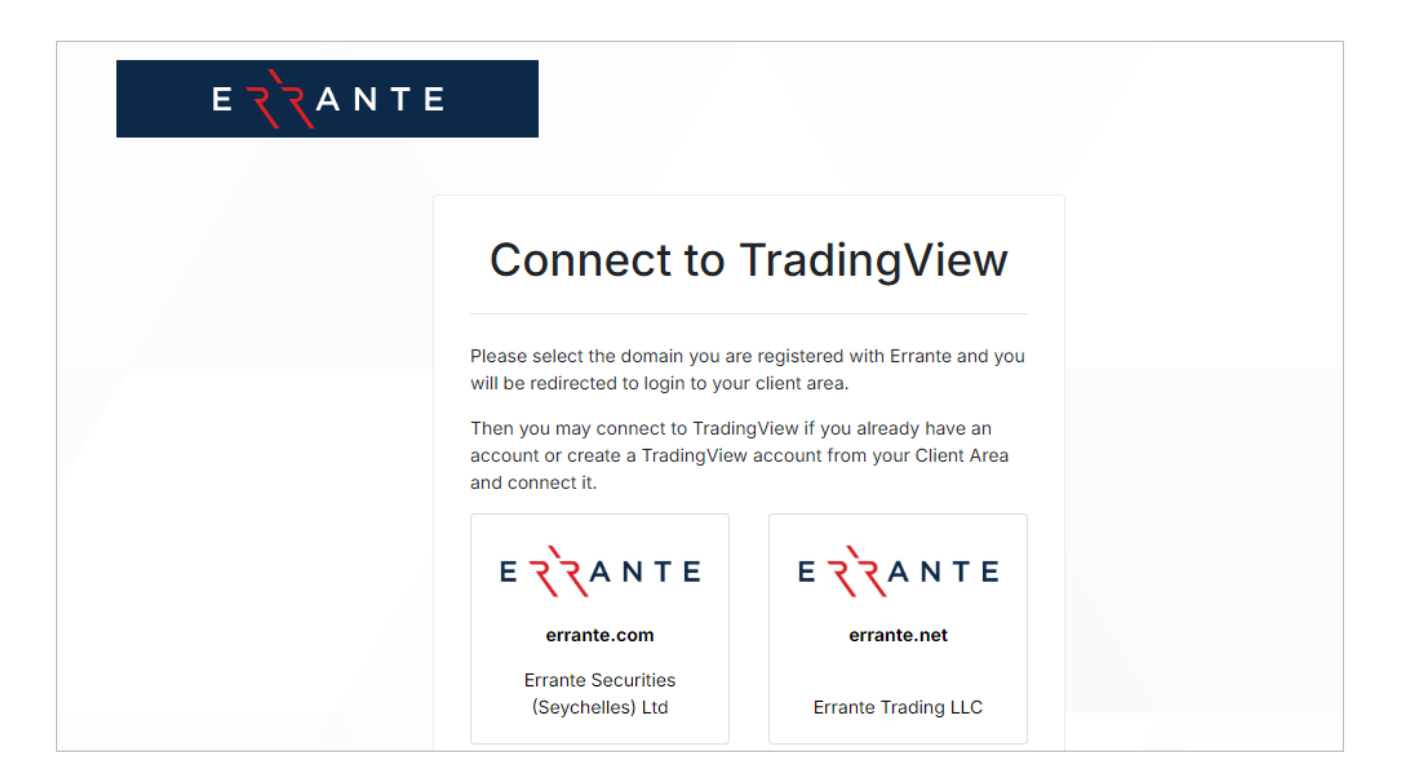

اطلاعات کاربری پرتال خود در ارانته را وارد کنید و پس از ورود، در صورتی که از قبل حساب تریدینگ ویو داخل پرتال ارانته باز کردید، حساب را انتخاب کنید و یا چنانچه از داخل پرتال حساب تریدینگ ویو ایجاد نکردید، در این مرحله می توانید برای ایجاد حساب اقدام نمایید.

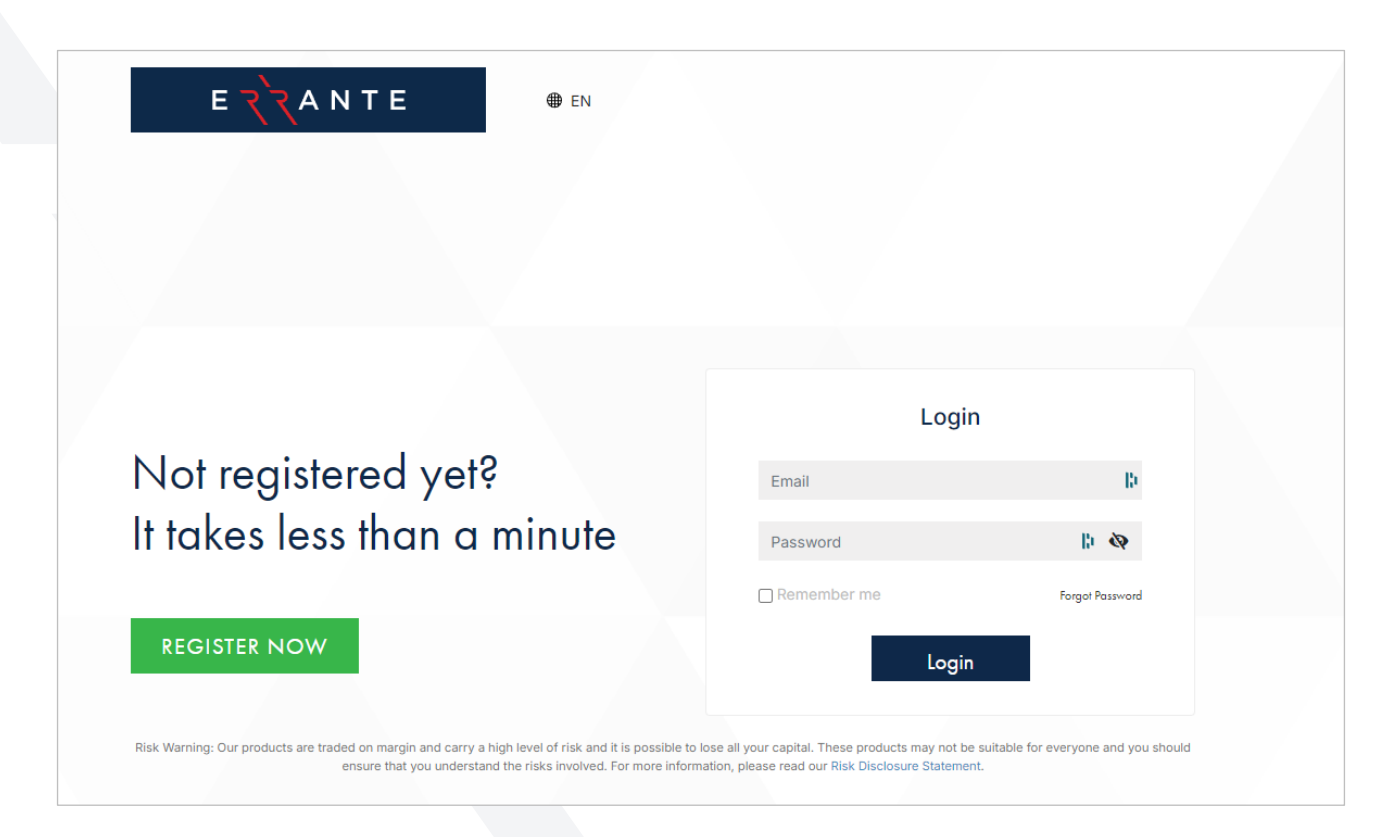

سپس روی Approve Access (تأیید دسترسی) در صفحه تأیید کلیک کنید. با انجام مراحل به TradingView بازگردانده و وارد حساب خود می شوید:

| ΕΖΖΑΝΤΕ                                                                                                    |  |
|----------------------------------------------------------------------------------------------------|--|
| Connect to TradingView<br>Trade directly on your account from within TradingView<br>If you accept, you understand and agree:<br>1. To grant TradingView access to:<br>- view your balance and account activities;<br>- process your orders and trades; |  |
| 2. TradingView won't have access to the funds in your account.  Approve Access Cancel                                                                                                    |  |

با انجام این مراحل ، با بروکر ارانته به پلتفرم تردینگ ویو متصل می شوید:

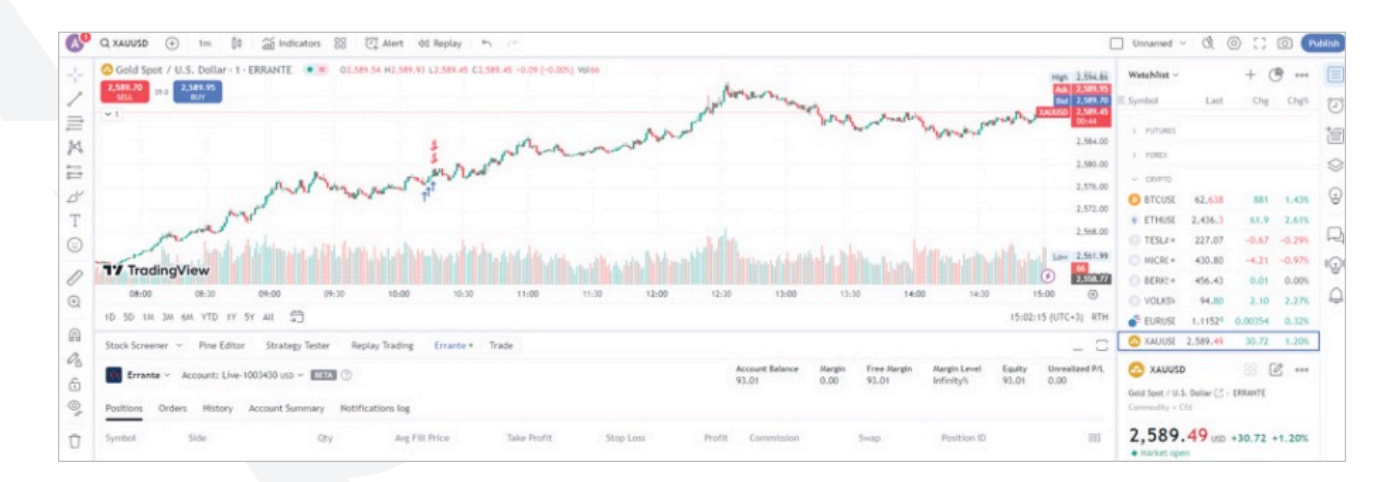

### ۷ . روش دیگر اتصال به تریدینگ ویو با ارانته

با کلیک روی لینک زیر، روی گزینه Trade بزنید: /https://www.tradingview.com/broker/Errante/

همچنین طی مراحل زیر هم می توانید به حساب خود متصل شوید:

با ورود به وب سایت تریدینگ ویو، روی قسمت جستجو کلیک کنید:

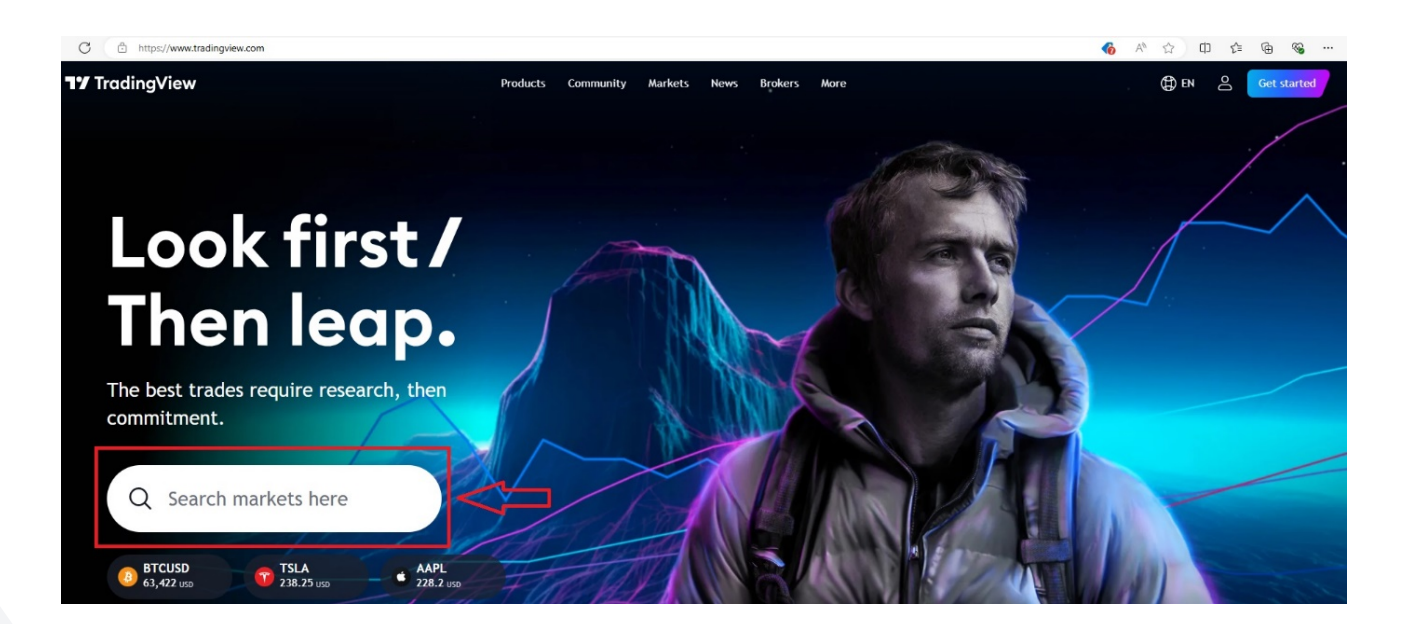

سپس روی قسمت People کلیک کنید و Errante را در کادر جستجو وارد کنید و گزینه Trade را بزنید. همچنین با کلیک روی گزینه Follow می توانید تحلیل های روزانه را در ایمیل خود دریافت کتید و یا از قسمت Ideas مشاهده کنید.

| Brokers<br>Errante Errekter<br>Orline<br>3, 9 ***** 2 0 109 3 39<br>11 RATINGS - ABOVE AVERAGE Traders Ideas Followers<br>Overview Reviews Ideas Followers |                                                                                                    |                                                             | Follow |
|----------------------------------------------------------------------------------------------------|----------------------------------------------------------------------------------------------------|-------------------------------------------------------------|--------|
| Errante reviews >                                                                                                    | ali29ir Sep 1      ★★★★  very good      \$70                                                                                                    | s mohammadheydarinajar Sep t<br>★★★★<br>Very good<br>\$27 1 | 17     |
| S smtedaprosperidade 5ep 17<br>★★★★★<br>Corretora TOP. Com atendimento em Português                                                                        | <ul> <li>TheRedArtTrader Sep 1</li> <li>★★★★★</li> <li>best in spread and backup, definitely recommend it</li> <li> <i>S</i>             0      </li> </ul> | 7 A ageorgioukti2j Sep 1<br>*****<br>Amazing!<br>\$9 1      | 16     |

سپس روی گزینه Live و یا Demo بزنید و روی Connect کلیک کنید.

| C c tradingview.com/chart,                                                           | /BuY9K7Zx/     |                                                                                                    |                                       |                                                           |                                                                                                    |                                                       |                      |
|--------------------------------------------------------------------------------------|----------------|----------------------------------------------------------------------------------------------------|---------------------------------------|-----------------------------------------------------------|----------------------------------------------------------------------------------------------------|-------------------------------------------------------|----------------------|
| XAUUSD 🕂 5m 🏼 þþ                                                                     | 🕍 Indicators 👓 | Alert 11 Deplay                                                                                        |                                       |                                                           | 🗌 Unnamed ~                                                                                                    | A (                                                   | <u>ه</u> ۲           |
| Gold Spot / U.S. Dollar · 5 · EF<br>2,616.62 0.39 2,617.01<br>SELL<br>al · Ticks 353 | RRANTE • ≈     | Errante       SILVER         3.9 ★★★★☆       11 REVIEWS         Learn more about Errante or cobrokers. | 109 ACCOUNTS                          | × ,620.0<br>,619.0<br>,618.0<br>,617.0<br>,617.0<br>,5115 | 00 Watchlist ~<br>00 Symbol<br>00 VINDICES<br>00 SPX •                                                                                                    | Last<br>5,702.54                                      | +<br>ci              |
| Stock Screener 👻 Pine Editor                                                         | Strategy Teste |                                                                                                    |                                       |                                                           | NDX • 1                                                                                                    | 9,791.49                                              | -48.                 |
|                                                                                      |                | Live                                                                                                   | Demo                                  |                                                           | 30 DJI ● 4                                                                                                    | 2,063.36                                              | 38.                  |
|                                                                                      | Connect        | Don't remember me                                                                                      |                                       |                                                           |                                                                                                    | 16.65                                                 | 0.4                  |
|                                                                                      | FEATURED       | Cor                                                                                                    | nect                                  |                                                           | 🛆 XAUUSD                                                                                                    |                                                       |                      |
| יד                                                                                   |                | By clicking "Connect" I confirm terms of use and accept all risk                                       | that I've read the warning and<br>ks. |                                                           | Gold Spot / U.S.<br>Commodity - Cf                                                                                                    | Dollar 🛃 •<br>d                                       | ERRANT               |
| Paper Trading easyA<br>Brokerage simulator by<br>TradingView 4.7 ★ 1                 |                | BETA<br>By proceeding I acknowledge                                                                    | and agree to the possible             |                                                           | <b>2,616.</b><br>• Market oper                                                                                                    | 59 USD                                                | -5.50                |
| 8                                                                                    |                | issues of using a beta integra                                                                         | tion. Learn more                      |                                                           | A hour ago     A hour ago     Remain Clo     A     A | <ul> <li>Gold Future</li> <li>se to Record</li> </ul> | res Slīp<br>I Levels |

دامنه ثبت نامی خود در ارانته را انتخاب کنید تا به قسمت لاگین هدایت شوید:

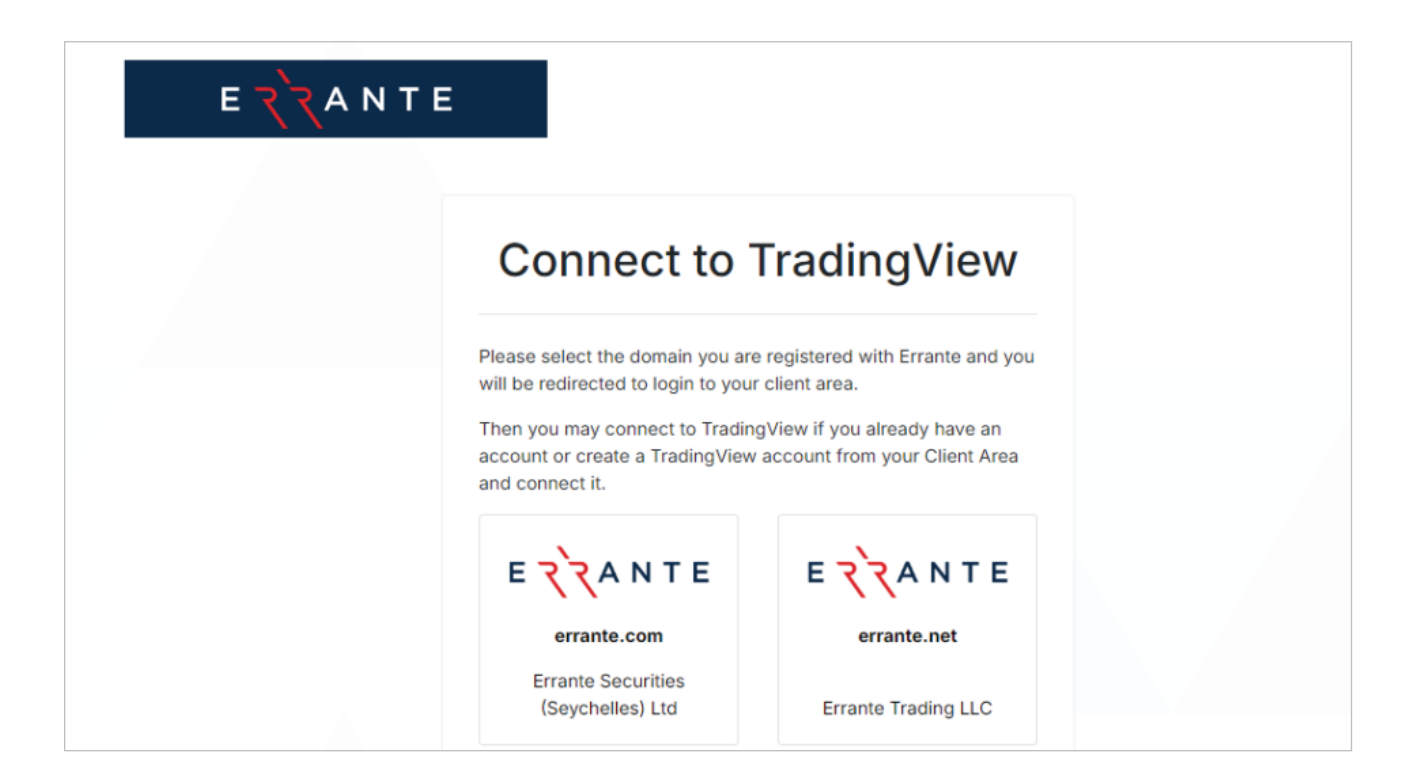

اطلاعات کاربری پرتال خود در ارانته را وارد کنید و پس از ورود، در صورتی که از قبل حساب تریدینگ ویو داخل پرتال ارانته باز کردید، حساب را انتخاب کنید و یا چنانچه از داخل پرتال حساب تریدینگ ویو ایجاد نکردید، در این مرحله می توانید برای ایجاد حساب اقدام نمایید.

|                                                                                                    | Logir                                                                                               | ו                                             |   |
|----------------------------------------------------------------------------------------------------|----------------------------------------------------------------------------------------------------|-----------------------------------------------|---|
| Not registered yet?                                                                                                    | Email                                                                                               | 10                                            |   |
| It takes less than a minute                                                                                                    | Password                                                                                            | ¦⊧ &                                          |   |
|                                                                                                    | Remember me                                                                                         | Forgot Password                               |   |
| REGISTER NOW                                                                                                    | Login                                                                                               |                                               |   |
|                                                                                                    |                                                                                                    |                                               |   |
| Risk Warning: Our products are traded on margin and carry a high level of risk and it is possible to k<br>ensure that you understand the risks involved. For more inform | lose all your capital. These products may not be<br>ation, please read our Risk Disclosure Statemer | e suitable for everyone and you should<br>nt. | Ŀ |

سپس روی Approve Access (تأیید دسترسی) در صفحه تأیید کلیک کنید. با انجام مراحل به TradingView بازگردانده و وارد حساب خود می شوید:

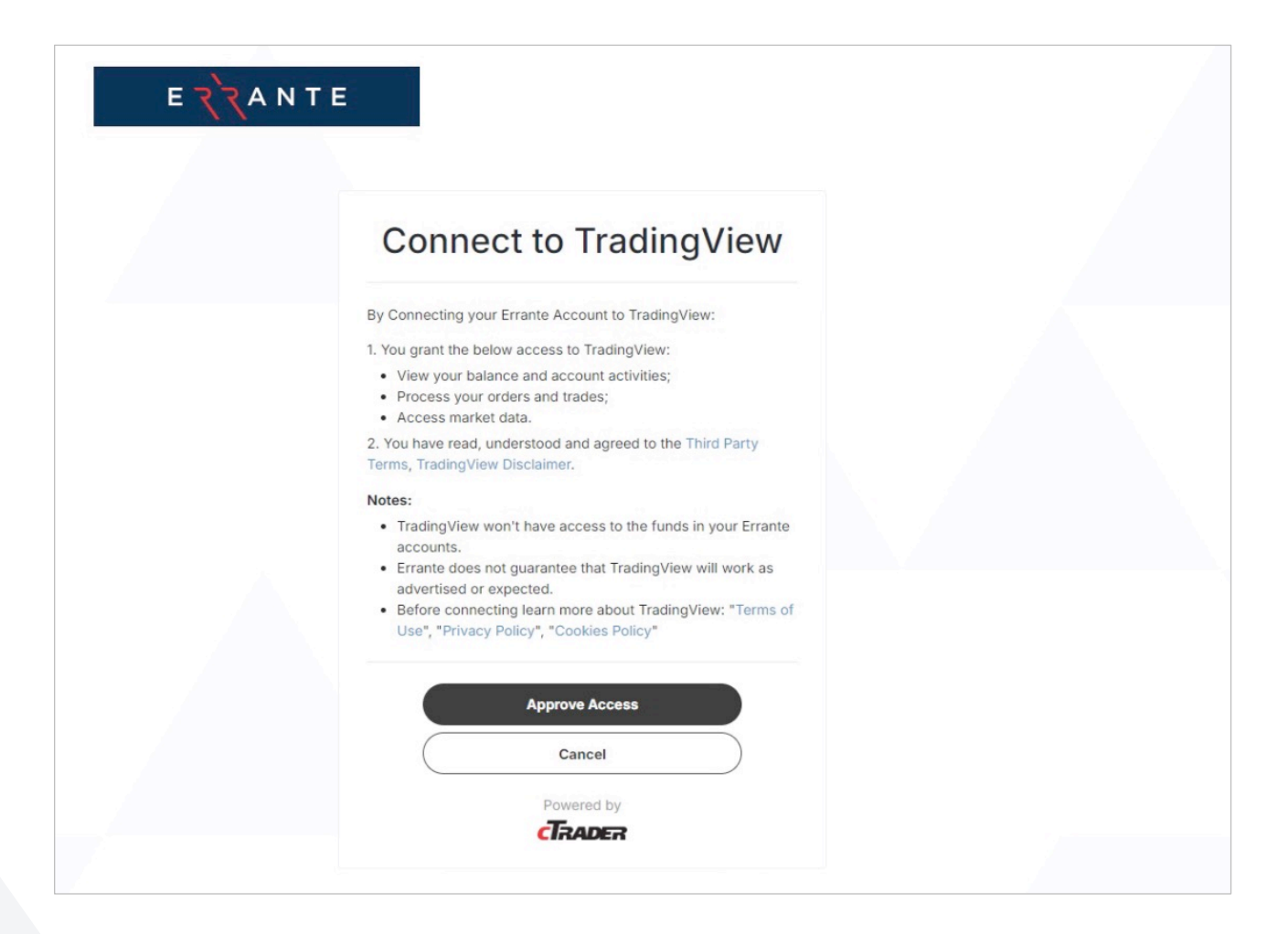

با انجام این مراحل ، با بروکر ارانته به پلتفرم تردینگ ویو متصل می شوید:

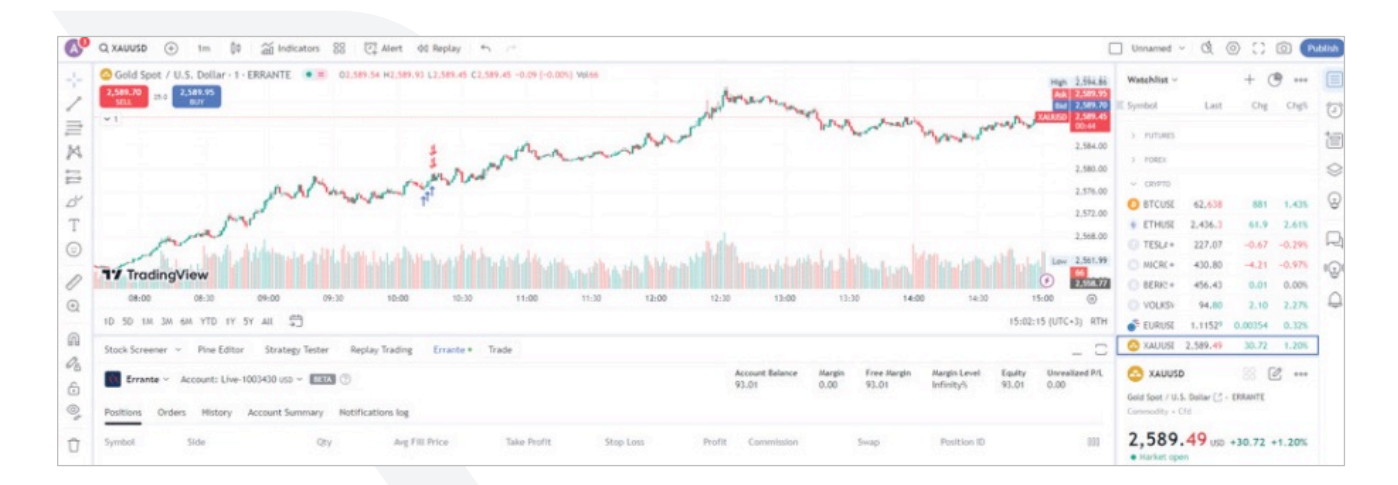

# २`र

#### ۸ . سطح پشتیبانی TradingView

مرکز راهنمایی (Help Center) برای TradingView را میتوانید در گوشه سمت راست پایین صفحه نمودار پیدا کنید. روی نماد علامت سوال کلیک کنید و پنجره مرکز راهنمایی ظاهر می شود که از آن می توانید بر اساس دسته بندی جستجو کنید.

همچنین، میتوانید مستقیماً از این لینک به پشتیبانی پلتفرم دسترسی داشته باشید:

https://www.tradingview.com/support/

بسته به نوع سطح اشتراک، ممکن است مرکز راهنمایی به شما اجازه باز کردن یک بلیط پشتیبانی را ندهد. بلیط های پشتیبانی برای اشتراک های پولی در نظر گرفته شده است. اگر مشتری ارانته هستید، مطمئناً همان خدمات مشتری سطح بالایی را دریافت خواهید کرد که همه مشتریان ما دریافت می کنند.

### ۹. چگونه می توانم ابزارهای معاملاتی ارانته را در TradingView پیدا کنم؟

پس از ورود موفقیت آمیز و اتصال به پلتفرم TradingView، روی علامت مثبت «+» در کنار پنجره Watchlist کلیک کنید، یک پنجره پاپ آپ ظاهر می شود که در آن می توانید روی تب Errante کلیک کنید و تمام ابزارهای موجود ارانته نشان داده می شود.

\*توجه: تمامی ابزارهای ارانته به صورت پیش فرض در دسته بندی Crypto در واچ لیست اضافه می شوند.

| 2 Gold Spot 7 U.S. Dollar - 1 - ERGANTE 0 2.575.08 H2.575.08 H2.5756.08 H2.575.08 H2.575.08 H2.575.08 H2.575.08 H2.5 |              | (71 (-0.115) W6238               | Jour                    |       | Hgh 2,194,85                                                        | Watehlist ~ + 🕐 ***<br>E Symbol Last Org Org5       |
|----------------------------------------------------------------------------------------------------|--------------|----------------------------------|-------------------------|-------|---------------------------------------------------------------------|-----------------------------------------------------|
|                                                                                                    | Add symbol   |                                  |                         | ×     |                                                                     |                                                     |
|                                                                                                    | Q. Search    |                                  |                         |       | A 100 2.5%                                                          |                                                     |
|                                                                                                    | All Stocks F | unds Futures Forex Crypto Indice | s Bonds Economy Options | rante | 2,570.00                                                            |                                                     |
| Mummer                                                                                                    | US100        | US TECH CASH                     | index (fd Errante 🔵     | +     |                                                                     | v. anno                                             |
| M. martin and the                                                                                                    | APPLE        | APPLE                            | stock cfd Errante       | +     | Lisconte ou mixtenera                                               | C XAUUSI 2,576,73 17,96 0,70%                       |
| a second has been and                                                                                                    | TESLA        | TESLA                            | stock ofd Errante 🔵     | +     | 0.00                                                                |                                                     |
| 17 TradingView                                                                                                    | 🙆 XAUUSD     | GOLD VS US DOLLAR                | commodity ofd Errante   | 00    | ©                                                                   |                                                     |
| 04.00 05:00 08:00 07:00 08                                                                                                    | MICROSOFT    | MICROSOFT                        | stock ofd Errante 🔵     | +     | 16:00 ()                                                            |                                                     |
|                                                                                                    | O US30       | US 30 CASH                       | index cfd Errante 🌑     | +     | interest and                                                        | O VALUERD                                           |
| Hock Screener - The Long Screegy letter Repay racing                                                                                                    | S EURUSD     | EURO VS US DOLLAR                | forex cfd Errante 🔵     | +     | Equility Universitized Pril. Gold Spot / U<br>93.01 0.00 Camerodity | Gold Spot. / U.S. Cultar (2 - ERRARTE               |
| Errante - Account: Live-1003430 uss - EEA ()                                                                                                    | S GBPUSD     | BRITISH POUND VS US DOLLAR       | forex.cfd Errante       | +     |                                                                     |                                                     |
| ositions Orders History Account Summary Notifications log                                                                                                    | VINFAST      | VINFAST                          | stock ofd Errante 🔵     | +     |                                                                     | 2,576.73 USD +17.96 +0.70%                          |
| Symbol Side Opy Aug P                                                                                                    | DE30         | GERMANY 30 CASH                  | index.cfd Errante 🌑     | +     | B11 Market open                                                     | Macket open     19 enhances and - Navian commoniter |
|                                                                                                    | US500        | US 500 CASH                      | index cfd Errante 🔘     | +     |                                                                     | * Land of confusion >                               |
|                                                                                                    | N USD IRY    | US DOLLAR VS LADRAFSE VEN        | fores ctd Ferante       | +     |                                                                     |                                                     |

# र`र

# ۱۰. چگونه می توانم ابزارهای معاملاتی ارانته را به پنجره فهرست نمایش بازار اضافه یا حذف کنم؟

از پنجره پاپ آپ، می توانید علامت مثبت "+" را در کنار هر نماد کلیک کنید تا آن را به فهرست تماشا اضافه کنید و با کلیک بر روی دکمه "x" در کنار نماد به راحتی می توانید آن را حذف کنید.

به محض اینکه برای افزودن هر نماد کلیک کردید، در قسمت Crypto در پایین پنجره فهرست تماشا اضافه می شود.

# ۱۱. چگونه می توان در TradingView سفارش قرار داد؟

قرار دادن سفارش را می توان از طریق نمودارها یا از طریق دکمه های خرید/فروش انجام داد.

در نمودار ابزار دلخواه خود کلیک راست کرده و Trade -> Create new order را انتخاب کنید. پنجره سفارش ظاهر می شود و می توانید روی خرید یا فروش کلیک کنید.

همچنین، میتوانید روی دکمه خرید/فروش از نمودار کلیک کنید و پنجره سفارش ظاهر میشود.

# ۱۲. چگونه در TradingView حد سود و حد ضرر قرار دهیم؟

به محض اینکه جزئیات سفارش را از طریق پنجره سفارش وارد کردید، روی تیک Stop Loss و Take Profit کلیک کنید و سطوح مورد نظر را به صورت پیپ، قیمت، دلار یا درصد وارد کنید.

برای تعیین حد ضرر و کسب سود در یک موقعیت موجود که قبلاً باز شده است، روی نماد ویرایش در سفارش در تب موقعیت ها کلیک کنید. روی چک باکس های حد ضرر و حد سود کلیک کنید و سطوح مورد نظر را به صورت پیپ، قیمت، دلار آمریکا یا درصد وارد کنید.

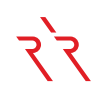

#### ۱۳. آیا می توانم از TradingView در دستگاه تلفن همراه خود استفاده کنم؟

اپلیکیشن TradingView Mobile برای اندروید و اپل در دسترس است. متاسفانه اپلیکیشن موبایل هنوز امکان قرار دادن یا انجام معاملات را نمی دهد. این یک ویژگی است که TradingView در حال حاضر در حال توسعه است.

از طرف دیگر، TradingView از طریق مرورگر وب تلفن همراه شما قابل دسترسی است. مرورگرهای پیشنهادی شامل Internet Explorer ۱۱ ،Safari ،Firefox ،Chrome و Microsoft Edge هستند. انجام معاملات در تلفن همراه از طریق مرورگر وب سایت امکان پذیر است. اما ابتدا باید حالت دسکتاپ را از طریق تنظیمات مرورگر خود فعال کنید.

• نحوه درخواست حالت دسکتاپ در *آیفون* با استفاده از Safari:

۱. مرورگر Safari را باز کنید و وارد وب سایت TradingView شوید.

۲. روی گزینه Aa در گوشه بالا کنار آدرس کلیک کنید و در منوی روی گزینه Request Desktop Site را بزنید.

• نحوه درخواست حالت دسکتاپ در *اندروید* با استفاده از Chrome:

۱. مرورگر Chrome را باز کنید و وارد وب سایت TradingView شوید.

۲. در سمت راست آدرس روی گزینه More و سپس Desktop Site بزنید.